## **OBFCM** Software installasjon

OBFCM programmet lastes ned fra denne lenken

https://files.elektropartner.dk/TEXA/OBFCM.zip

Når filen er lastet ned, sees oppe i høyre hjørne, klikk i OBFCM, dobbel klikk i EOBD PC,

klikk i åpne, så i 🛛 🚳 setup

stup

FØLG VEILEDNINGEN PÅ SKJERMEN. HUSK Å SETTE STRØM PÅ INTERFACE, KOBLES TIL BILENS DIAGNOSEKONTAKT.

| Når installasjonen er ferdig, vil<br>dette ikonet være på skrivebordet |  |
|------------------------------------------------------------------------|--|
|------------------------------------------------------------------------|--|

| Guided configuration             |                                | Country/Language 🔀 |
|----------------------------------|--------------------------------|--------------------|
| FORWARD                          |                                |                    |
| Procedure                        | standard                       | •                  |
|                                  |                                |                    |
| Language                         | English (United Kingdom)       | •                  |
|                                  |                                |                    |
|                                  |                                |                    |
| Her skal det endres fra Standard | d til den tilbyder dere bruker |                    |
|                                  |                                |                    |

First execution of application: select the procedure and the language

| теха             | Guided configuration  |                                                                                                    | Country/Langu | iage 🔀              |
|------------------|-----------------------|----------------------------------------------------------------------------------------------------|---------------|---------------------|
| FORWARD          | Procedure<br>Language | Norway (Input Data)<br>Danish (Synsdata)<br>Dutch (Netherlands)<br>Finniah<br>German (Standard)<br>Norway (Bu.S)<br>Norway (Input Data)<br>Norway (Mohali AS)<br>Romanian<br>standard | •             |                     |
|                  | Velg her hvilket f    | irma du rapporterer PKK                                                                                                    | til.          |                     |
|                  | BUS                   |                                                                                                    |               |                     |
|                  | Input data eller      |                                                                                                    |               |                     |
| 20/12/2024 09:26 | Wohali = PKK hu       | set.                                                                                                    | ,             | 09:27<br>20.12.2024 |

| теха             | Guided configuration                                                                                  | Workshop settings 🔀 |
|------------------|----------------------------------------------------------------------------------------------------|---------------------|
| Forward          | Workshop settings Elektro Partner AS Understand Settings Workshop certification Workshop check number |                     |
| Pass på å fyl    | le ut verkstedets godkjenningsnummer 3-4 eller 5 tall                                                 |                     |
|                  | PRINT SETTINGS<br>Automatic print                                                                     |                     |
| 27/01/2025 09:17 | ? - FORWARD                                                                                           |                     |

Trenger man å endre i oppsettet iettertid, starter man Wizard, den finner man i mappen EOBD PC under alle programmer, pw 1236

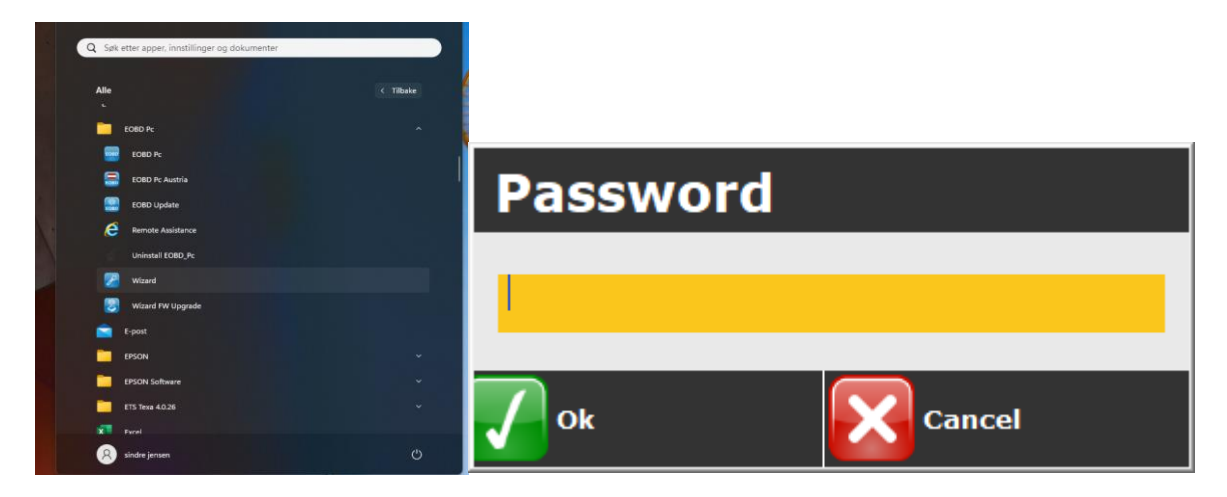

| теха                               | Bluetooth configuration |           |                                             |
|------------------------------------|-------------------------|-----------|---------------------------------------------|
| <b>Q</b> Find                      | Device name             | Info      | Status                                      |
| Activate                           |                         |           |                                             |
| Peactivate                         | Search for Bluetooth    | devices   | Neste er oppsett av COM port for            |
| Assign                             | Searching for devices   | uevices   | interface. Koble Interface til bil eller 12 |
| <b>*</b> Tool connect<br>TEST test |                         |           | volt, avstand til PC max 6 meter. Klikk i   |
| 1nfo                               |                         |           | FIND.                                       |
|                                    |                         |           | Når interface er er gjenkjent marker        |
|                                    |                         |           | serienr. Og klikk i Aktiver. I Status skal  |
|                                    |                         | Cancel    | det så aktivert. Kryss ut siden, da er det  |
|                                    |                         |           | klart til bruk                              |
|                                    |                         |           |                                             |
|                                    |                         |           |                                             |
| 19/12/2024 16                      | 21 2                    |           |                                             |
| Watchlist                          |                         |           |                                             |
| Ideas                              | 🕂 🔍 Søk                 | / 👝 🔛 😲 🤘 | 🛀 🎽 🔨 🌾 🗘 🖿 19.12.2024                      |

| теха             | Bluetooth configuration           |                | ×      |
|------------------|-----------------------------------|----------------|--------|
| Find             | Device name                       | Info           | Status |
|                  | Navigator Nano Series DNOJT012104 | COM6           | Active |
| Activate         | Multihub DN1MT000619              | 0x48EB62A5BAE9 | Active |
| Deactivate       |                                   |                |        |
| Assign           |                                   |                |        |
| Tool connection  |                                   |                |        |
| <b>Info</b>      |                                   |                |        |
|                  |                                   |                |        |
|                  |                                   |                |        |
|                  |                                   |                |        |
|                  |                                   |                |        |
|                  |                                   |                |        |
|                  |                                   |                |        |
|                  |                                   |                |        |
| 27/01/2025 09:17 | ? -                               |                |        |

På skrivebordet er det nå et ikon som heter EOBD PC klikk i den og koble interface i diagnosekontakten og sett på tenning. Bildet under viser at det er kommunikasjon med ECU

Det nederste bilde viser menyen, NR 9 er for chassisnr.. NR 3 er MIL feilkoder

Egen knapp for OBFCM er aktiv oppe i venstre hjørne når kommunikasjon med EOBD er opprettet

| теха             | EOBD<br>v. 21.10.2.3.3   | Protocol                                                                   |                                                                    | 3 |
|------------------|--------------------------|----------------------------------------------------------------------------|--------------------------------------------------------------------|---|
| OBFCM test       | Vehicle in<br>Communicat | formation<br>ion protocol                                                  |                                                                    |   |
|                  | ISO 15765-               | 4 (CAN)                                                                    |                                                                    |   |
|                  | ECU<br>\$E8              | Type<br>ECM-EngineControl                                                  | OBD requirements to which vehicle is designed<br>EOBD (Europe)     |   |
| Trykk på OBF0    | CM test,                 | så blir data utlest                                                        |                                                                    |   |
|                  | \$E8<br>\$E9             | All supported on-board system readi<br>All supported on-board system readi | ness tests have been completed.<br>ness tests have been completed. |   |
|                  | ECU<br>                  | Bank - Sensor                                                              | Lambda probes                                                      |   |
|                  | OBD Dia<br>On-boa        | agnose<br>Ird system readiness tests evaluation                            |                                                                    | I |
|                  | OBD Dia<br>Diagnos       | agnose<br>stic trouble codes and MIL status eval                           | uation                                                             |   |
|                  | Mode \$<br>Reques        | 01<br>st for current powertrain diagnostic da                              | ata                                                                |   |
| 27/01/2025 09:13 |                          |                                                                            |                                                                    |   |

| теха           | <b>OBD</b> Diag    | gnose                                            | On board f    | uel consu | umption monitoring 🔀 |  |
|----------------|--------------------|--------------------------------------------------|---------------|-----------|----------------------|--|
|                | v. 21.10.2.3.3     |                                                  |               |           | _                    |  |
|                | On board fuel cons | n board fuel consumption monitoring              |               |           |                      |  |
|                | InfoType           | Description                                      |               | ECU       | Value                |  |
|                | VIN                | Vehicle Identification Number                    |               |           | TMBLR9NP4P7020816    |  |
| FORWARD        | DT-R               | Total Distance Travelled (Recent)                |               | \$E8      | Not available        |  |
| Trykk Forward  | l for å sende      | inn data, har man BUS spør p                     | rogrammet     | etter br  | ukernavn og passord, |  |
| det er deres h | rukernavn o        | g passord til BUS som skal bru                   | kes           |           |                      |  |
|                |                    |                                                  | NO 0          |           |                      |  |
|                |                    |                                                  | ge increasing |           |                      |  |
|                | CIFC-L             | I otal fuel consumed in driver-selectable char   | ge increasing |           |                      |  |
|                | CDEOGE-K           | Total grid energy consumed in charge deplet      | ing operation |           |                      |  |
|                | CDERGE-R           | Total grid energy consumed in charge deplet      | ing operation |           |                      |  |
|                | CDERGE-I           | Total grid energy consumed in charge deplet      | ing operation |           |                      |  |
|                | GE-R               | Total grid energy into the battery (Recent)      | ing operation |           |                      |  |
|                | GE-L               | Total grid energy into the battery (Lifetime)    |               |           |                      |  |
|                | CDEODT-A           | Total distance travelled in charge depleting of  | peration with |           |                      |  |
|                | CDEODT-S           | Total distance travelled in charge depleting of  | peration with |           |                      |  |
|                | CDEODT-L           | Total distance travelled in charge depleting of  | peration with |           |                      |  |
|                | CDERDT-A           | Total distance travelled in charge depleting of  | peration with |           |                      |  |
|                | CDERDI-S           | I otal distance travelled in charge depleting of | peration with |           | 1                    |  |
|                | CDERDI-L           | Total distance travelled in charge depleting of  | peration with |           |                      |  |
|                |                    | Total distance travelled in driver calestable    | harge         |           |                      |  |
|                |                    |                                                  |               |           |                      |  |
|                | Press the "FO      | RWARD" button to send the data.                  |               |           |                      |  |
|                |                    |                                                  |               |           |                      |  |
|                |                    |                                                  |               |           |                      |  |
|                |                    |                                                  |               |           |                      |  |
|                |                    |                                                  |               |           |                      |  |

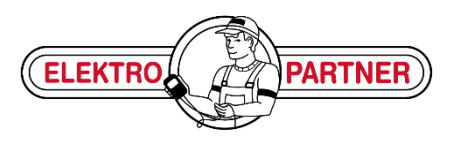